File No. T-17014/3/2021-Training-FSSAI-Part(3) Food Safety and Standards Authority of India (A Statutory Authority established under the Food Safety & Standards Act, 2006) (Training Division) 3<sup>rd</sup> Floor MMU building, Mata Sundri Road, New Delhi-110 002 Dated: 17 July, 2023

#### NOTICE

The Food Safety Training and Certification (FoSTaC) program has newly introduced an option to select Designated Officer (DO) while creating a training guidance available document is at calendar. A step wise https://fostac.fssai.gov.in/usermanuals

All Designated Officers of State/UTs shall ensure that Training Partners while creating a training calendar for Food Safety Supervisors (FSS) trainings organized by Designated Officers under Eat Right Challenge must select the newly available option. Any Training organized without adhering to the prescribed procedure will not be considered for Eat Right Challenge.

This is issued with the approval of the Competent Authority

Vivendra Sing 2023

irendra Singh Shekhawat)

Manager (Training)

To:

i. Food Safety Commissioners of State/UTs

#### Copy to

i. CITO with a request to upload in the FSSAI website for wider circulation.

# Guidance document for creation of Training calendars created by Training Partners for Food Safety Supervisors (FSS) Trainings organized by Designated Officers under Eat Right Challenge

This is a guidance document to provide information on how to create a training calendar for Food Safety Supervisor trainings under FoSTaC program organized by Designated Officers with the help of Training Partners, so that the training may qualify under Eat Right Challenge.

### Following are the steps: -

### Logging in to New FoSTaC portal

Step 1: Open New FoSTaC portal at web address https://fostac.fssai.gov.in/ and click on "Login" Tab

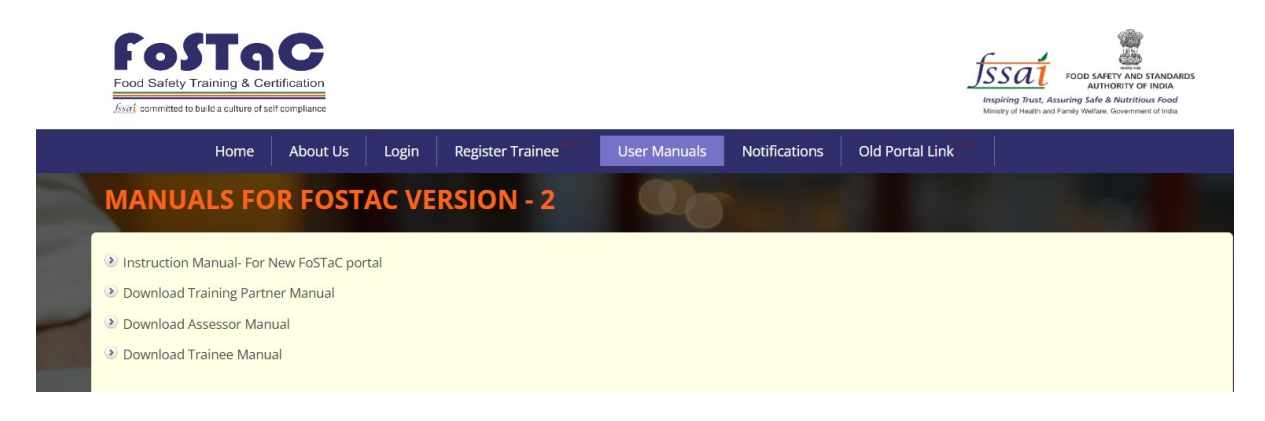

Step 2: After opening the login page, login with your credentials

| L                                  | ogin to FOSTAC Po     | ortal            |
|------------------------------------|-----------------------|------------------|
| O Login as Normal User<br>User Id: | r 🔍 Login as State Ad | min              |
| Enter Your User II                 | 0                     |                  |
| Password:                          |                       |                  |
| Enter Your Passw                   | rord                  |                  |
| &k <del>ng8</del>                  | Enter Captcha         | Show Password    |
| Forgot UserID?                     | LogIn                 | Register Trainee |

### **Creating a training Calendar**

Step 3: After login navigate to the dashboard (on the left side of the page), Click on the **Training Calendar** 

| Welcome (TPF\$\$05) (F\$\$AI) | Update Information 🛛 🗢 Help? ~                                                                                                    |
|-------------------------------|----------------------------------------------------------------------------------------------------|
| Training Calendar             | Important Notification                                                                                                    |
| Street Food Vending           | 1. Training Partner have to make sure all the Trainess are enrolled in the Training batch code before the start of the Training session. Traines can enroll in the training batches only before the start of the time of the traines trainer the start of the time of the trainer batches are batches to the training. The Trainers are unvitted the attract is enrolled by the trainer batches are batches to the time of the time of the time of the time batches are batches to the time batches the time batches to the time batches the time batches to the time batches the time batches to the time batches the time batches to the time batches the time batches to the time batches to the time batches the time batches to the time batches the time batches the time batches to the time batches the time batches to the time batches the time batches the time batches the time batches the time batches to the time batches the time batches th |
| COVID                         | ne teaming valuation. All the start of the teaming, the traineds would not be been entry in the teaming.<br>Note: Note: It is advised that all Trainees/ Participants are enrolled one day before the start of the training session. No request for the enrollment of the trainee after the start of the training will be entertained                                                                                                    |
| Older Website Details         | under any circumstances. Training partner, Tainer and Assessor will be responsible for any such inconvenience.<br>2. Please ensure that Attendances is marked on the same day of training calendar will be blocked and stand canceled automatically. Attendance sheet should be uploaded at the pending                                                                                                    |
| Pending Assessment            | attendance tab under Assessor togin.                                                                                                    |
| Notification                  | Note: No requests for modifications will be entertained under any circumstances. Training partner and Assessor will be repossible for any such inconvenience.                                                                                                    |
|                               | for all participants including trainer and assessor in case of online session) must be uploaded at the Assessment tab under Assessor login. Failing which the assessment of training can 🏵 🖤 to submitted. For                                                                                                    |

Step 4: Under the menu Training Calendar, click on the submenu create a new calendar

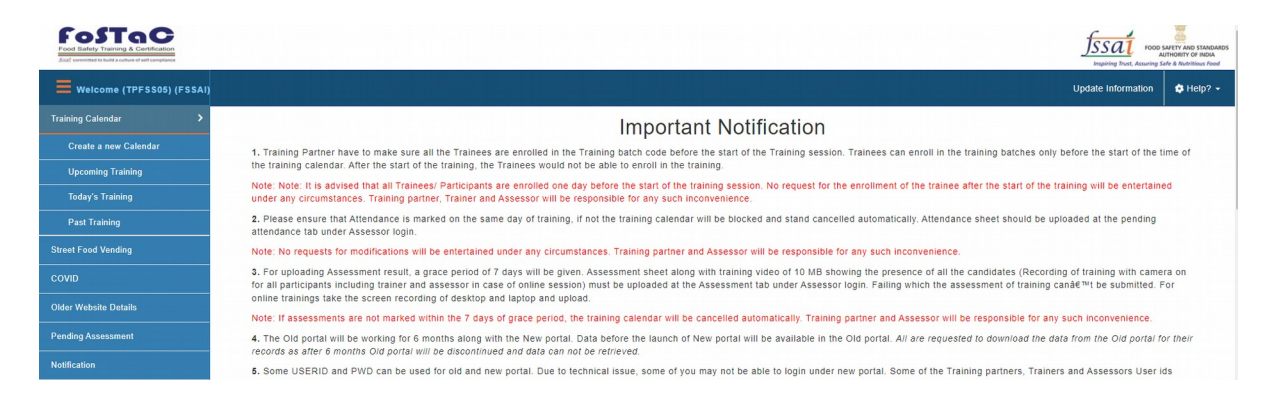

Step 5: When a user clicks the **create a new calendar** option, the following window appears

| fostac.fssai.e                         | gov.in/Fssai E-Learning Systemy2/trainingpartnertra | iningcalendar.fssai  |                                   |                                                                                                    | QIF             | 2 A 🛛                        |
|----------------------------------------|-----------------------------------------------------|----------------------|-----------------------------------|----------------------------------------------------------------------------------------------------|-----------------|------------------------------|
| ty - India 🛛 🐺 Contac                  | t Us   IHM S 🔗 Food Safety Trainin                  |                      |                                   |                                                                                                    |                 |                              |
| 'aC                                    |                                                     |                      |                                   |                                                                                                    | fee             | sat                          |
| g & Gertification<br>due d'articeptane |                                                     |                      |                                   |                                                                                                    | <u>_]33</u>     | ing frust, Assuring Safe & 1 |
|                                        |                                                     |                      |                                   |                                                                                                    |                 | Update Infor                 |
| >                                      | Training Type                                       |                      |                                   |                                                                                                    |                 |                              |
| Calendar                               | Please select Training Type:                        |                      |                                   |                                                                                                    |                 |                              |
| ining                                  | Offline     Online                                  |                      |                                   |                                                                                                    |                 |                              |
|                                        | Select Training Center/Venue                        |                      |                                   |                                                                                                    |                 |                              |
| ng                                     | Training State:                                     | Training District:   | Training Center:                  |                                                                                                    |                 |                              |
| -                                      | select state                                        | ✓ —select district—  | ~                                 |                                                                                                    | ✓ Add New Venue |                              |
| taits                                  | -Course Type                                        |                      |                                   |                                                                                                    |                 |                              |
| ent                                    | Commo Colonna a                                     |                      | Course Transf                     | Course Sub Toront                                                                                                    |                 |                              |
|                                        | - select course calegory                            | ~                    | Course type:"                     | Course sub type:*                                                                                                    |                 | ~                            |
|                                        |                                                     |                      |                                   |                                                                                                    |                 |                              |
|                                        | Seat Capacity: *                                    |                      | Payment Type:*                    |                                                                                                    |                 |                              |
|                                        | Enter Seat Capacity                                 |                      | -Select Payment Type-             | v                                                                                                    |                 |                              |
|                                        | Training Date & Time                                |                      |                                   |                                                                                                    |                 |                              |
|                                        | Training Start Date and Time:                       |                      | Training End Date and Time:       | Trainer Name:                                                                                                    |                 |                              |
|                                        |                                                     |                      |                                   |                                                                                                    |                 | ~                            |
|                                        |                                                     |                      |                                   |                                                                                                    |                 |                              |
|                                        | Assessment Details                                  |                      |                                   |                                                                                                    |                 |                              |
|                                        | Assessment Date and Time: *                         |                      | Assessor Name:*                   |                                                                                                    |                 |                              |
|                                        |                                                     |                      | Select Assessor Name              | Ŷ                                                                                                    |                 |                              |
|                                        | Organized by                                        |                      |                                   |                                                                                                    |                 |                              |
|                                        | organizadoy                                         |                      |                                   |                                                                                                    |                 |                              |
|                                        | Select Organized by:                                |                      |                                   |                                                                                                    |                 | ~                            |
|                                        | or or garage al                                     |                      |                                   |                                                                                                    |                 |                              |
| ai.gov.in/Fssai_E-Learni               | ng_Systemv2/trainingpartnertrainingcalendar.fssai   |                      | © FSSAI 2022. All Rights Reserved | [ ] [ ] [ ] ] [ ] [ ] ] [ ] [ ] ] [ ] [ ] ] [ ] [ ] ] [ ] ] [ ] [ ] ] [ ] [ ] ] [ ] [ ] ] [ ] [ ] ] [ ] [ ] ] [ ] [ ] ] [ ] [ ] [ ] ] [ ] [ ] [ ] ] [ ] [ ] ] [ ] [ ] [ ] [ ] ] [ ] [ ] [ ] [ ] ] [ ] [ ] [ ] [ ] [ ] ] [ ] [ ] [ ] [ ] ] [ ] [ ] [ ] [ ] [ ] [ ] [ ] [ ] [ ] [ ] ] [ ] [ ] |                 |                              |
| ual (1).docx                           | TP-manual.docx                                      | manual.pdf ^ 📓 grood | e (1).png                         | Uploads_EFILE_Filpdf                                                                                                    |                 | Sho                          |
|                                        |                                                     |                      |                                   |                                                                                                    |                 |                              |

# Step 6: Select training type as **Offline**

| Training Type                   |                |                             |                    |                   |                 |
|---------------------------------|----------------|-----------------------------|--------------------|-------------------|-----------------|
| Please select Training Type:    |                |                             |                    |                   |                 |
| ● Offline ○ Online              |                |                             |                    |                   |                 |
| Select Training Center/Venue    |                |                             |                    |                   |                 |
| Training State: *               | Training Distr | ict: *                      | Training Center: * |                   |                 |
| select state Y                  | select distr   | rict 👻                      |                    |                   | ✓ Add New Venue |
| Course Type                     |                |                             |                    |                   |                 |
| Course Category: *              |                | Course Type:*               |                    | Course Sub Type:* |                 |
| select course category          | ~              |                             | ~                  |                   | ~               |
| Seat Capacity: *                |                | Payment Type:"              |                    |                   |                 |
| Enter Seat Capacity             |                | Select Payment Type         | ¥                  |                   |                 |
| Training Date & Time            |                |                             |                    |                   |                 |
| Training Start Date and Time: * |                | Training End Date and Time: | *                  | Trainer Name: *   |                 |
|                                 |                |                             |                    |                   | ~               |
|                                 |                |                             |                    |                   |                 |

# Step 7: Fill mandatory\* information under the column of Training Center/Venue

| Training State:     Training District:     Training Center:      select state     v    select district     v | -Select Training Center/Venue- |                    |   |                  |   |               |
|----------------------------------------------------------------------------------------------------|--------------------------------|--------------------|---|------------------|---|---------------|
| Training State:     Training District:     Training Center:      select state     v    select district     v | concert fraining content tonac |                    |   |                  |   |               |
| Training State:     Training District:     Training Center:      select state     •    select district     • | - · · · · ·                    | - · · · · · ·      |   |                  |   |               |
| select state   Add New Venue  Add New Venue                                                                  | Training State:                | Training District: |   | Training Center: |   |               |
|                                                                                                    | select state 🗸                 | select district    | ۷ |                  | ۷ | Add New Venue |

Step 8: Fill mandatory \* information under the column of Course type

| Course Type            |   |                     |   |                   |   |
|------------------------|---|---------------------|---|-------------------|---|
| Course Category: *     |   | Course Type:*       |   | Course Sub Type:* |   |
| select course category | ~ |                     | * |                   | ~ |
| Seat Capacity: *       |   | Payment Type:*      |   |                   |   |
| Enter Seat Capacity    |   | Select Payment Type | ~ |                   |   |
|                        |   |                     |   |                   |   |

# Step 9: Choose Training date, Time and Trainer

| Training Date & Time          |                               |                 |   |
|-------------------------------|-------------------------------|-----------------|---|
| Training Start Date and Time: | Training End Date and Time: * | Trainer Name: * |   |
|                               |                               |                 | ~ |
|                               |                               |                 |   |

# Step10: Fill information in Assessment details- Assessment date, Time and Assessor

| Assessment Details          |                      |   |
|-----------------------------|----------------------|---|
| Assessment Date and Time: * | Assessor Name:*      |   |
|                             | Select Assessor Name | ~ |
|                             |                      |   |

# Step11: Under the section Organized by, select DO from the dropdown menu

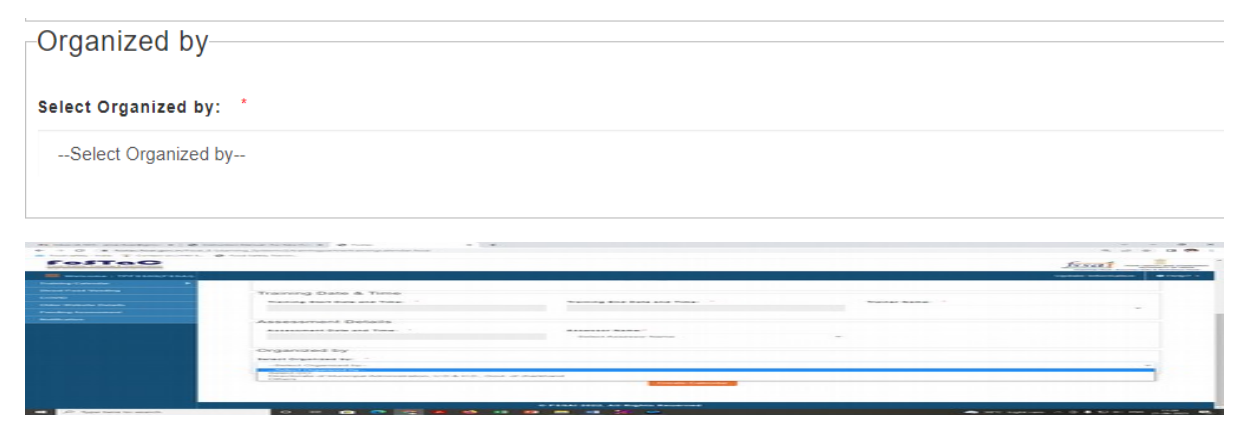

Step12: Select the concerned state from the dropdown menu

| Organized by           |  |
|------------------------|--|
| Select Organized by: * |  |
| Select DO              |  |
| State: *               |  |
| Delhi                  |  |
| District: *            |  |
| select district        |  |
|                        |  |

### Step13: Select the concerned district from the dropdown menu

| District: * |   |
|-------------|---|
| Central     | • |

# Step14: Select the concerned **Taluk** from the dropdown menu

| Taluk: *    |  |  |
|-------------|--|--|
| CIVIL LINES |  |  |

# Step15: Select the concerned **Designated Officer Name** from the dropdown menu

```
A.K.SINGH
```

Step16: Finally click on below mentioned Tab-Create calendar

Create Calendar

Your calendar will be created successfully and Trainings under this Training batch will only be qualified for Eat Right Challenge